## ISU ISTINYE UNIVERSITESI i s t a n b u l

## STAJ MODÜLÜ ÖĞRENCİ KILAVUZU

V1.0 (07.11.2023)

## Doküman Bilgisi

Proje Adı

STAJ MODÜLÜ ÖĞRENCİ KILAVUZU

## Doküman Geçmişi

| Versiyon<br>No | Tarih      | Değişikliği Yapan                                                             | Değişikliğin Açıklaması |
|----------------|------------|-------------------------------------------------------------------------------|-------------------------|
| 1.0            | 07.11.2023 | Bilgi Teknolojileri<br>Daire Başkanlığı<br>Yazılım ve İş<br>Geliştirme Birimi | İlk versiyon.           |

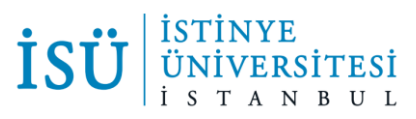

Öğrenciler staj başvurularını OIS üzerinden dijital olarak yapabilecektir. Staj başvurusu yapabilmek için gereken adımlar aşağıda belirtilmiştir.

OIS'e giriş yaptıktan sonra sol menüde bulunan Ders İşlemleri altında Staj adında bir menü göreceksiniz. Buradan Stajlarım diyerek başvuru işlemlerine başlayabilirsiniz.

| <b></b> | Ders İşlemleri            |
|---------|---------------------------|
| R       | Slotlar                   |
|         | Ders Seçme                |
|         | Dersten Çekilme Başvurusu |
|         | Hazırlık Yaz Okulu Kaydı  |
|         | Kontenjan Takip           |
|         | Tek Ders Sınavı           |
|         | Staj ~                    |
|         | Stajlarım                 |

Eğer daha önceden başvuru yaptıysanız başvurunuz görünecektir. İlk kez başvuru yapıyor iseniz ekranınızı aşağıdaki gibi göreceksiniz.

| Staj başvurunuz yok                                                                                                    |        |
|----------------------------------------------------------------------------------------------------|--------|
| Staj işlemi için tıklayınız<br>Islak imzalı staj belgenizi ve Spas Müstehaklık Belgesi yükleyip göndermeden henüz başvurunuz tamamlanmamış sayılacaktır. Belge yüklemenizi yaptıktan sonra staj başvurunuzun onay süreci otomatik olarak başlayac | aktır. |
| E-Devlet Sigorta Giriş Çıkış Görüntüleme için tıklayınız.<br>Sık Sorulan Sorular için tıklayınız.                                                                                                    |        |

"Staj işlemi için tıklayınız" seçeneğine bastıktan sonra önüne stajınız için doldurmanız gereken bilgiler gelecektir. Bu bilgileri eksiksiz doldurduktan sonra Kaydet diyerek staj bilgilerinizi kaydedebilirsiniz. "Staj Yönergesini Okudum Onaylıyorum" seçeneğini tiklemeden Kaydet butonu aktif olmayacaktır.

Staj tipini Zorunlu seçen öğrencilerde Ders adında ayrı bir alan açılacaktır. Bu alandan stajınızı hangi ders için karşılığında yapıyorsanız onu sesçmeniz gerekmektedir. Müfredatında staj olmayan öğrencinin önüne ders gelmeyecektir.

|                                  |         |   | Staj Yönergesini Okudum Onaylıyorum |
|----------------------------------|---------|---|-------------------------------------|
| Staj Tipi *                      | Seçiniz | ~ |                                     |
| Başlama Tarihi *                 |         |   |                                     |
| Bitiş Tarihi *                   |         |   |                                     |
| İşyerinin Adı *                  |         |   |                                     |
| Çalışılacak Departman *          |         |   |                                     |
| İş Yeri Adresi *                 |         |   |                                     |
| İşyeri E-posta *                 |         |   |                                     |
| Telefon No *                     |         |   |                                     |
| İşyeri Yetkilisi Adı Soyadı *    |         |   |                                     |
| İşyeri Yetkilisi Ünvanı/Görevi * |         |   |                                     |
| Sigorta Durumu *                 | Seçiniz | ~ |                                     |

Bilgileri doldurup kaydetmeniz başvurunuzu tamamlamanız için yeterli **değildir**. Staj onaylarınızın başlaması için 2 adet form yüklemeniz gerekmektedir. Bunlardan ilki staj yapacağınız firmadan/şirketten ıslak imzalı olarak alınacak olan Islak İmzalı Staj Belgesi'dir. Bu belgeyi başvuru yaptıktan sonra staj durumunu takip edeceğiniz aşağıdaki ekrandan indirebilirsiniz. (STAJ BAŞVURU FORMU Belgesi'ne tıkladığınızda form açılacaktır.)

| İşyeri Ba                                                                                                    | ışlama tarihi Durum |                                | ]                                                                                                |                                                      |  |
|----------------------------------------------------------------------------------------------------|---------------------|--------------------------------|--------------------------------------------------------------------------------------------------|------------------------------------------------------|--|
| test 30/                                                                                                    | )/11/2023           | Staj belge yükleme bekleniyor. | STAJ BAŞVURU FORMU Belgesi<br>STAJ BAŞVURU FORMU Belgesi Yükle<br>SPAS Müstehaklik Belgesi Yükle | Sigorta Girişi Yapılmadı<br>Sigorta Çıkışı Yapılmadı |  |
| Islak imzalı staj belgenizi ve Spas Müstehaklık Belgesi yükleyip göndermeden henüz başvurunuz tamamlanmamış sayılacaktır. Belge yüklemenizi yaptıktan sonra staj başvurunuzun onay süreci otomatik olarak başlayacaktır. |                     |                                |                                                                                                  |                                                      |  |
| E-Devlet Sigorta Girlş Çıkış Görüntüleme için tıklayınız.                                                                                                    |                     |                                |                                                                                                  |                                                      |  |

Diğer form ise E-devlet üzerinden alacağınız SPAS Müstehaklık Belgesi'dir. Bu belgeleri yükledikten sonra staj başvurunuzun onay süreci otomatik olarak başlayacaktır. Onay süreciniz başladıktan sonra yine aynı ekrandan Durum sütununda bulunan bilgilerle staj onayı sürecinizi takip edebilirsiniz.

Staj başvurunuz iptal edildiği durumlarda başvurunuzu takip ettiğiniz ekranda iptal edilen kişi tarafından yazılan İptal Nedeni'ni ve iptal eden kişiyi görebileceksiniz.

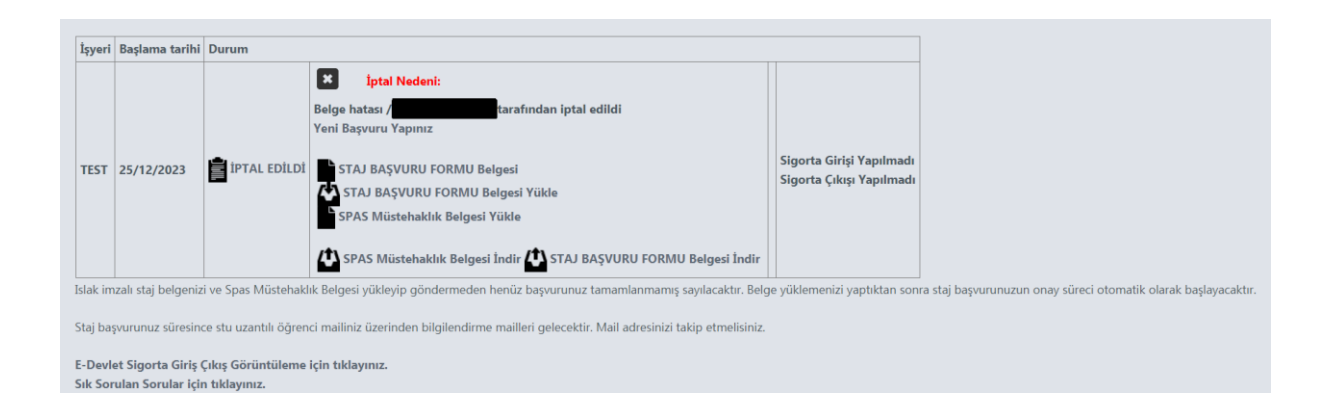

Staj durumu "Kariyer Merkezi Onayladı" olduğunda staj başvurunuz tamamlanmış demektir. Ayrıca onaylarınız bittikten sonra bittiğine dair bir mail ve mail ekinde "Staj Onay Belgesi" öğrenci mailinize gönderilecektir.

| İşyeri                                                                                                    | Başlama tarihi                           | Durum                                             |                                                                                                    |                                                      |  |  |
|----------------------------------------------------------------------------------------------------|------------------------------------------|---------------------------------------------------|----------------------------------------------------------------------------------------------------|------------------------------------------------------|--|--|
| test                                                                                                    | 30/11/2023                               | Kariyer Merkezi Onayladı                          | Yeni Başvuru Yapınız<br>STAJ BAŞVURU FORMU Belgesi<br>STAJ BAŞVURU FORMU Belgesi Yükle<br>SPAS Müstehaklık Belgesi Yükle<br>SPAS Müstehaklık Belgesi İndir 🏠 STAJ BAŞVURU FORMU Belgesi İndir | Sigorta Girişi Yapılmadı<br>Sigorta Çıkışı Yapılmadı |  |  |
| Islak imzali staj belgenizi ve Spas Müstehaklik Belgesi yükleyip göndermeden henüz başvurunuz tamamlanmamış sayılacaktır. Belge yüklemenizi yaptıktan sonra staj başvurunuzun onay süreci otomatik olarak başlayacaktır. |                                          |                                                   |                                                                                                    |                                                      |  |  |
| E-Devi<br>Sık So                                                                                                    | et Sigorta Giriş Ç<br>rulan Sorular içir | çıkış Görüntüleme için tıklayını<br>n tıklayınız. | z.                                                                                                    |                                                      |  |  |